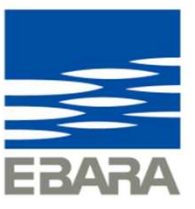

# EBARA CPQ Cloud 操作マニュアル【附属品単品選定】

2025年1月31日版

Looking ahead, going beyond expectations *Ahead* Beyond

株式会社 荏原製作所

### 4. 附属品単品選定について

#### 【附属品単品選定】は、商品コード指定や種類・分類からの選択で、附属品の選定ができます。

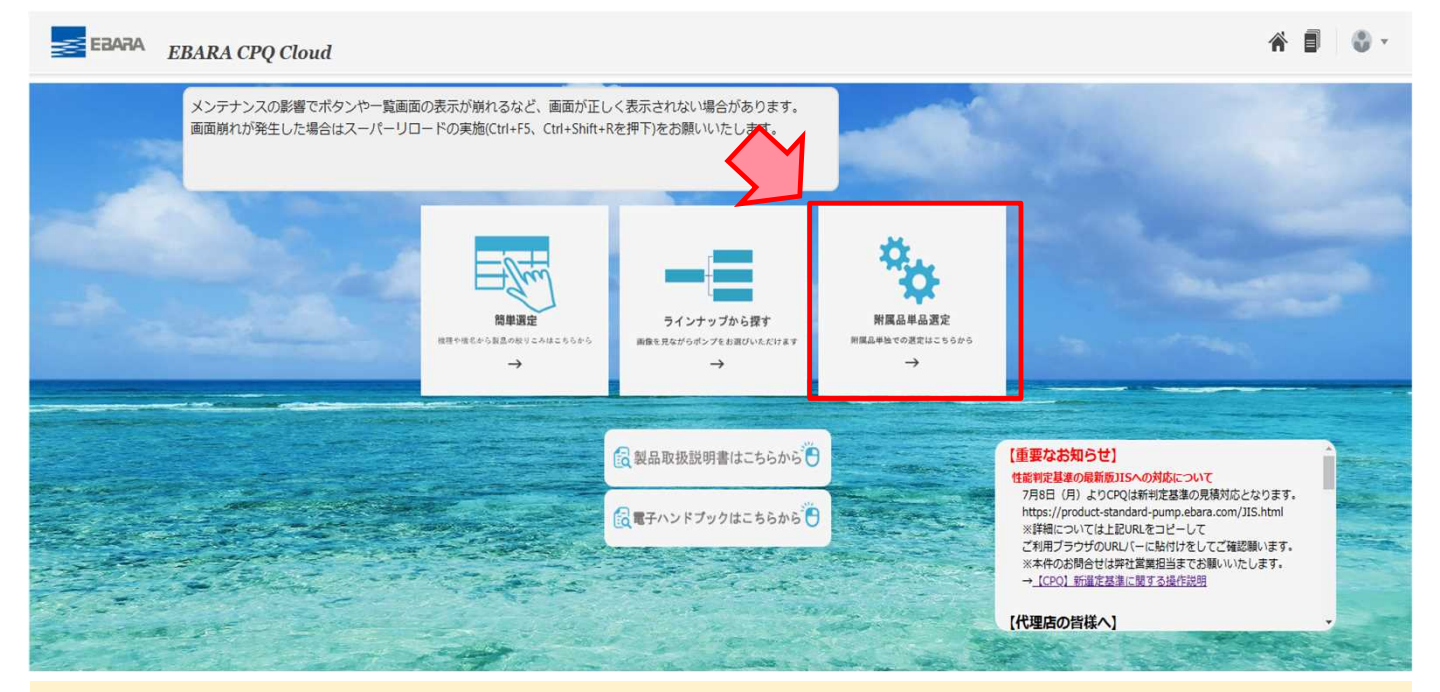

トップ画面には、選定方法により3つの入口があります。

【附属品単品選定】は、付属品のみの選定時にご利用ください。 ※附属品単品選定画面からは図面出力ができませんが、見積登録(マニュアル4-2)をすることで 見積情報画面より出図可能です。

1 Copyright(c) Ebara Corporation, All rights reserved

Looking ahead, going beyond expectations Ahead > Beyond

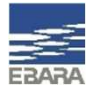

### 4-1. 附属品単品選定 選定方法

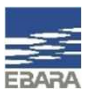

### ▲商品コード指定で選定する場合は、商品コードと個数(必須)長さ(必要なコードのみ)を入力します。

**今商品コードが不明な場合は、** *4*機種・分類から選定をしてください。
(次頁参照)

| ▲商品コード指測         | 定       |       |              |               |     |          |                                         |                      |
|------------------|---------|-------|--------------|---------------|-----|----------|-----------------------------------------|----------------------|
| 附属品1             | CVQ714G | 附属品2  | CAB1         | 附属品3          |     | 附属品4     |                                         |                      |
| 個数               | 1 × ^   | 個数    | 1 🖌 🛧        | 個数            |     | 個数       | × *                                     |                      |
| 長さ(m)            |         | 長さ(m) | 12           | 長さ(m)         |     | 長さ(m)    |                                         |                      |
| 附属品5             |         | 附属品6  |              | 附属品7          |     | 附属品8     |                                         |                      |
| 個数               | × *     | 個数    | × •          | 個数            | × . | 個数       |                                         |                      |
| 長さ(m)            |         | 長さ(m) |              | 長さ(m)         |     | 長さ(m)    |                                         |                      |
|                  |         |       |              |               |     |          |                                         |                      |
| ▲選定結果詳細          | ľ       |       |              |               |     |          |                                         | ■両下部の▲選定結果詳細に選定した附属品 |
| 表示 🔻 🍸           |         |       |              |               |     |          |                                         | 示され、価格など詳細確認ができます。   |
| 機名               |         |       | 数量           | 製品仕様          |     |          | 価格                                      |                      |
| 一体型.チェッキ弁80°     |         | 1     | 一体型.チェッキ弁80° |               |     | ¥ 53,100 | □ □ □ 亚 ( □ □ □ □ □ □ □ □ □ □ □ □ □ □ □ |                      |
| 水中ケーブル 1.25mmi 1 |         |       | 1            | 水中ケーブル 1.25mm |     |          | ¥ 8 880                                 |                      |

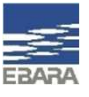

### 4-1. 附属品単品選定 選定方法

#### ▲ 機種・分類から選定する場合は、附属品グループ、選定条件1~3の選択と数量を入力します。 商品コードの入力は不要です。 機種・分類から選定可能な附属品リスト

|                       |               |       |                 |           |                 | ゲージ類             | バルブ類          |
|-----------------------|---------------|-------|-----------------|-----------|-----------------|------------------|---------------|
| ▲種類・分類から選定            |               |       |                 | 圧力計       | スモレンスキチェッキ弁     |                  |               |
| いしブ類                  |               |       |                 |           | 真空計             | スルース弁            |               |
| 表示 🗸 👕 🕇 🍵            | []] 固定        |       |                 |           | 連成計             | チェッキ弁            |               |
| # 附属品グループ             | 選定条件1         | 選定条件2 | 選定条件3           | 教量        | 商品コード           | ケーブル類            | チェッスル弁        |
|                       |               |       | Addition of the |           |                 | BHS用高温用ケーブル接続キット | ハンマーソフトチェッキ弁  |
| 1 20-27               | エハラハレノ(CAC相当) | φ50   |                 |           | 1 SV1072        | 高温用低水位ケーブル       | フート弁          |
| ページ 1 /1 (1/1アイテム)    | к < 1 > ж     |       |                 | 水中ケーブル    | 汚物用チェッキ弁        |                  |               |
| +クションフーット             |               |       |                 | 低水位ケーブル:灰 | 基礎ポルト           |                  |               |
|                       | 11 田文         |       |                 | 低水位ケーブル:黒 | 基礎ボルト           |                  |               |
|                       |               |       |                 | サクションユニット | 相フランジ           |                  |               |
| # 附属品グループ             | 選定条件1         | 選定条件2 | 数量              | 商品コード     |                 | サクションユニット        | FSS特殊相フランジ    |
| 1                     |               |       | 0               |           |                 | サクションユニット用くさり    | FSW用相フランジ     |
| N 23 4 14 14 17 X= 14 |               |       |                 |           | パイプサイレンサ        | MMFA・AAFA用相フランジ  |               |
|                       | K K I > N     |       |                 |           | パイプサイレンサ        | 相フランジ            |               |
| ペイプサイレンサ              |               |       |                 |           |                 | 防振架台             |               |
| 表示 🔻 🍸 🕂 📋            | Ⅲ 固定          |       |                 |           |                 | LPD4_防振架台_屋外     |               |
| # 附属品グループ             | 選定条件1 選定条件    | #2 数量 | 商品コード           |           |                 |                  | LPD4_防振架台_屋内  |
|                       |               |       |                 |           |                 |                  | 防振架台          |
| 1                     |               |       | 0               |           |                 |                  | 防振架台 屋外カバー併用型 |
| ページ 1 /1 (1/1アイテム)    | к < 1 > н     |       |                 |           | 防振架台 屋外カバー併用不可型 |                  |               |

Looking ahead, going beyond expectations Ahead > Beyond

### 4-2. 附属品単品選定 見積番号の取番

附属品の選定後、案件名称を登録することで見積番号が取番され、選定結果がEBARA CPQ Cloudに保存されます。

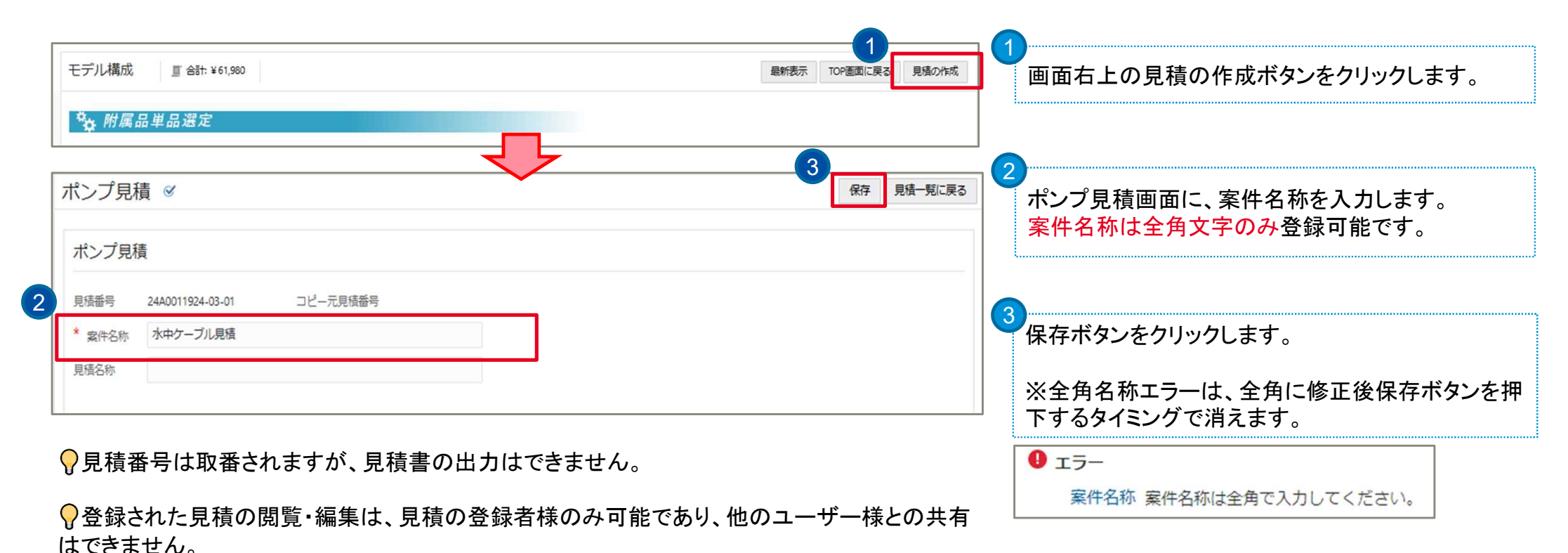

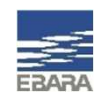

## ありがとうございました。

Looking ahead, going beyond expectations Ahead Beyond

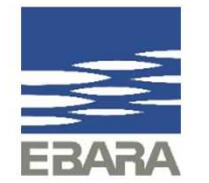